## HƯỚNG DẪN ĐĂNG KÝ DỊCH VỤ SAFENET

SafeNet là dịch vụ của nhà mạng Viettel, cung cấp giải pháp bảo vệ người dùng trước nguy cơ tiềm tàng của Internet, bao gồm "Mã độc; nội dung không phù hợp với trẻ em; web lừa đảo; kiểm soát chơi game trực tuyến; quảng cáo làm phiền người dùng; ...". Người sử dụng được toàn quyền quyết định việc chặn/mở nội dung nào. Ngoài ra hệ thống cũng cung cấp giám sát truy cập qua sms, email, thêm các ngoại lệ chặn/mở trang web, thiết lập lịch chặn/ mở, ... Dưới đây là bản hướng dẫn nhanh các bước đăng ký, đăng nhập và sử dụng SafeNet:

## Bước 1: Truy cập vào trang www.safenet.vn

- Click vào nút "Đăng ký" như chỉ dẫn hình phía dưới đây

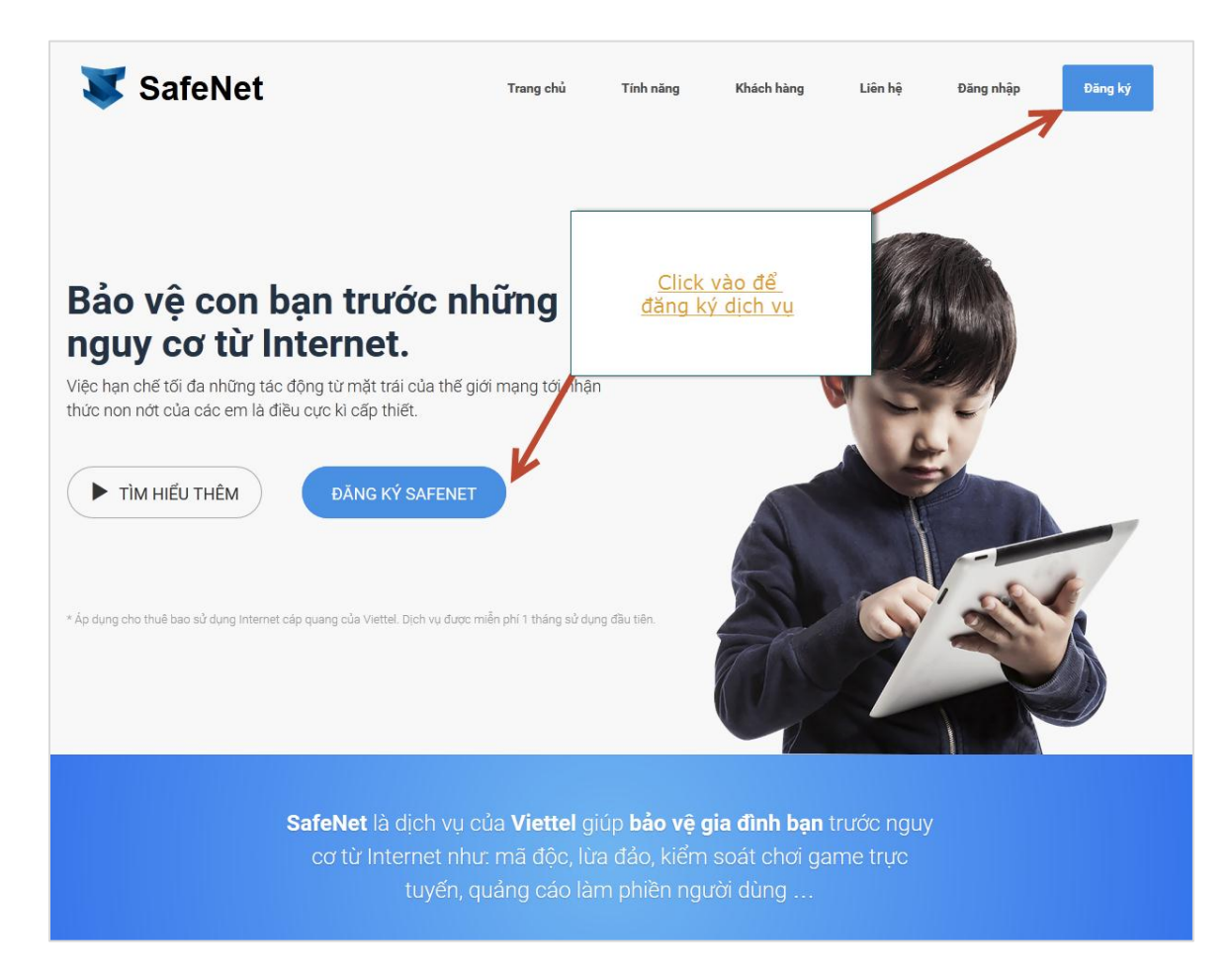

*Trường hợp 1:* Phát hiện ra thuê bao Internet của khách hàng (Yêu cầu: mạng truy cập vào safenet.vn là mạng Internet cố định của nhà mạng Viettel)

**Bước 2:** Thông tin thuê bao hệ thống phát hiện được, sẽ được hiển thị để khách hàng xác nhận như hình dưới đây

| SafeNet SafeNet                                                                                                    |                                 | Nếu bạn đã có tài khoản, vui lòng Đảng nhị |
|----------------------------------------------------------------------------------------------------|---------------------------------|--------------------------------------------|
| )ăng ký sử dụng                                                                                                    |                                 |                                            |
| 1 Vác phập thậng tin                                                                                                    | 2 Thiết lập tài khoản.          | 3 Hoàn thành.                              |
| Xac mạn trong tri.                                                                                                    | <u> </u>                        |                                            |
| Ac mận trong th.                                                                                                    |                                 |                                            |
| hào bạn, vui lòng lựa chọn tài khoán Interr                                                                                                    | iet bạn muốn kích hoạt SafeNet. |                                            |
| hào bạn, vui lòng lựa chọn tài khoản Interr<br>Tài khoản Internet                                                                               | iet bạn muốn kích hoạt SafeNet. |                                            |
| hào bạn, vui lòng lựa chọn tài khoản Interr<br>Tài khoản Internet                                                                               | iet bạn muốn kích hoạt SafeNet. |                                            |
| hào bạn, vui lòng lựa chọn tài khoán Interr<br>Tài khoản Internet<br>h004_gftth_dungpd11<br>Chủ thuê bao Chúng minh thư Phan Đức Dũng 031407094 | iet bạn muốn kích hoạt SafeNet. |                                            |
| hào bạn, vui lòng lựa chọn tài khoản Interr<br>Tãi khoản Internet                                                                               | iet bạn muốn kích hoạt SafeNet. |                                            |

*Trường hợp 2:* Hệ thống KHÔNG nhận diện được thuê bao Internet của khách hàng (Nguyên nhân: mạng truy cập vào safenet.vn là mạng Internet của nhà cung cấp khác Viettel hoặc khách hàng đang sử dụng mạng 3G/4G của Viettel hoặc vì nguyên nhân khác mà không xác định được)

**Bước 3:** Khách hàng cần nhập thông tin để định danh thuê bao đăng ký dịch vụ: Cần nhập vào chứng minh thư hoặc giấy phép đăng ký doanh nghiệp hoặc mã số thuế

| 🐺 SafeNet                                                                                                    | Nếu bạn đã có tài khoản, vui lòng                                                                     | Đăng nhập |
|----------------------------------------------------------------------------------------------------|----------------------------------------------------------------------------------------------------|-----------|
| Đăng ký sử dụng                                                                                                   |                                                                                                    |           |
| 1 Xác nhận thông tin.                                                                                             | 2 Thiết lập tài khoản. 3 Hoàn thành.                                                                  |           |
| Bạn cần cung cấp mã giấy tờ (chứng minh thư hoặc<br>theo hợp đồng đăng ký Internet nhà mạng Viettel.<br>031407094 | phép kinh doanh/mã số thuế)<br><u>Nhập thông tin giấy tờ đứng</u><br><u>tên chủ hợp đồng Internet</u> |           |
| TIẾP TỤC                                                                                                    |                                                                                                    |           |
| Cần hỗ trợ? Quý khách vui lòng liên hệ hot-line 18008119 (m                                                       | vhí) hoặc ra cửa hàng Viettel gần nhất để được giải đáp.                                              |           |

- Nhập xong click vào nút "Tiếp tục", hệ thống sẽ xác định được thuê bao như Trường hợp 1, Bước 2
- Nếu thông tin giấy tờ đứng tên trên nhiều hợp đồng thuê bao Internet với Viettel, hệ thống sẽ hiển thị nhiều lựa chọn. Khách hàng vui lòng lựa chọn đúng một tài khoản cần đăng ký dịch vụ, ví dụ như trong trường hợp dưới đây

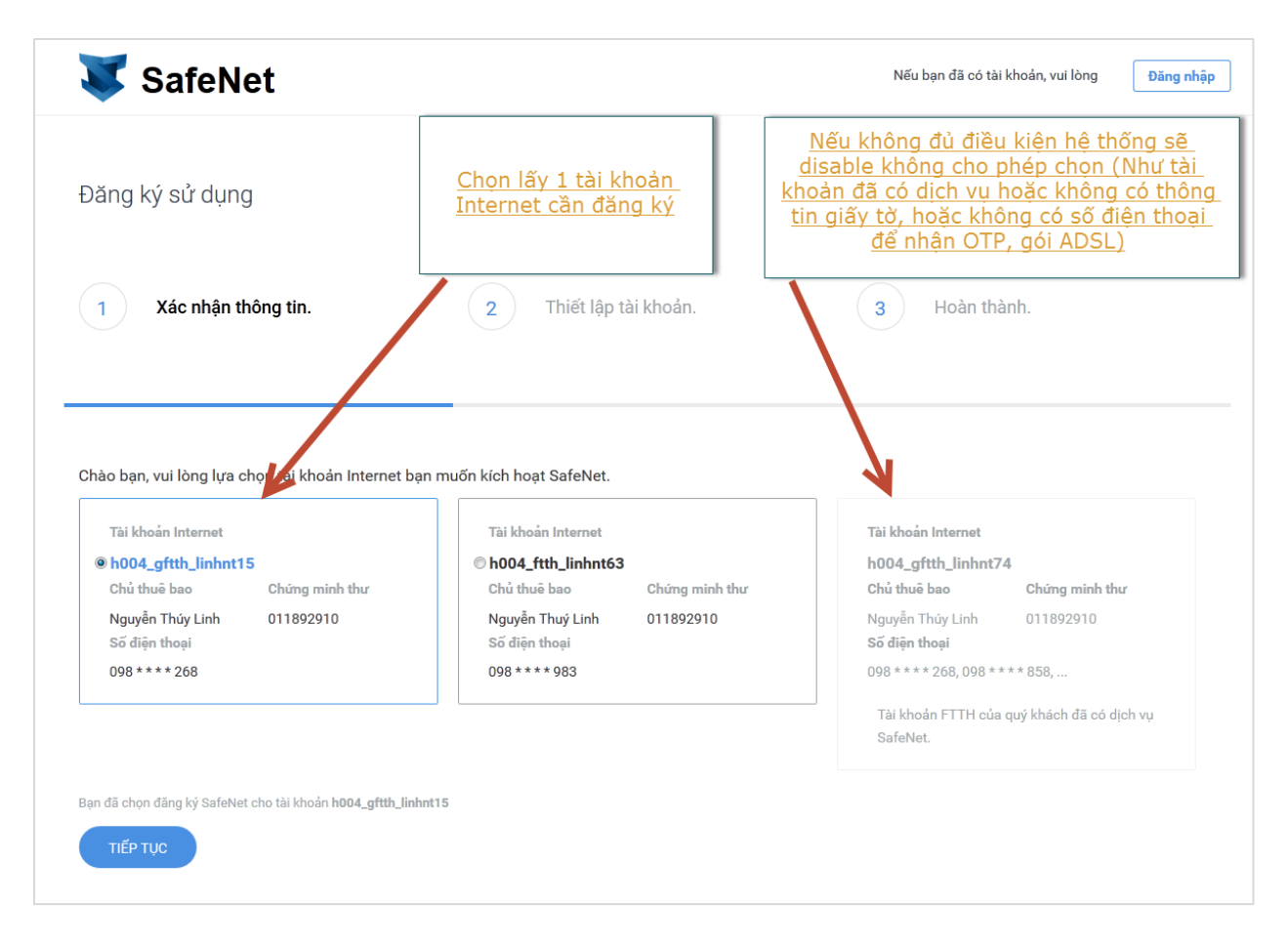

- Lựa chọn một tài khoản rồi nhấp "Tiếp tục"

**Bước 4:** Xác nhận là chủ thuê bao Internet, bằng cách nhập chính xác số điện thoại theo mẫu gợi ý

| Safenet                                                                                             |                                                                                                    | Nếu bạn đã có tài khoản, vui lòng Đăng nh                                           |
|----------------------------------------------------------------------------------------------------|----------------------------------------------------------------------------------------------------|-------------------------------------------------------------------------------------|
| Đăng ký sử dụng                                                                                     |                                                                                                    |                                                                                     |
| 1 Xác nhận thông tin.                                                                               | 2 Thiết lập tài khoản.                                                                              | 3 Hoàn thành.                                                                       |
|                                                                                                    |                                                                                                    |                                                                                     |
|                                                                                                    |                                                                                                    |                                                                                     |
| Chào bạn, vui lòng nhập chính xác số điện t                                                         | thoại theo một trong các mẫu dưới đây của chủ thuê ba                                               | 10.                                                                                 |
| Chào bạn, vui lòng nhập chính xác số điện t<br>Số điện thoại                                        | thoại theo một trong các mẫu dưới đây của chủ thuê ba                                               | io.                                                                                 |
| Chào bạn, vui lòng nhập chính xác số điện t<br>Số điện thoại<br>097 **** 393<br>Nhập số điện thoại  | thoại theo một trong các mẫu dưới đây của chủ thuê ba<br><u>Nhập c</u><br><u>như gọ</u><br><u>b</u> | w.<br>chính xác số thuệ bao<br>ợi ý mẫu để xác nhận<br>vạn chủ thuệ bao             |
| Chào bạn, vui lòng nhập chính xác số điện t<br>Số điện thoại<br>097 ** ** 393<br>Nhập số điện thoại | thoại theo một trong các mẫu dưới đây của chủ thuê ba<br><u>Nhập c</u><br><u>như gư</u><br><u>b</u> | <sup>so.</sup><br>chính xác số thuê bao<br>ợi ý mẫu để xác nhận<br>iạn chủ thuê bao |
| Chào bạn, vui lòng nhập chính xác số điện t<br>Số điện thoại<br>097 **** 393<br>Nhập số điện thoại  | thoại theo một trong các mẫu dưới đây của chủ thuê ba<br><u>Nhập c</u><br><u>như gọ</u>             | ao.<br>chính xác số thuê bao<br>ợi ý mẫu để xác nhận<br>ạn chủ thuê bao             |
| Chào bạn, vui lòng nhập chính xác số điện t<br>Số điện thoại<br>097 **** 393<br>Nhập số điện thoại  | thoại theo một trong các mẫu dưới đây của chủ thuê ba<br><u>Nhập c</u><br><u>như gư</u><br><u>b</u> | ao.<br>chính xác số thuê bao<br>ợi ý mẫu để xác nhận<br>lạn chủ thuê bao            |
| Chào bạn, vui lòng nhập chính xác số điện t<br>Số điện thoại<br>097 **** 393<br>Nhập số điện thoại  | thoại theo một trong các mẫu dưới đây của chủ thuê ba<br><u>Nhập c</u><br><u>như gọ</u>             | xo.<br>chính xác số thuê bao<br>ợi ý mẫu để xác nhận<br>iạn chủ thuê bao            |

- Nhập chính xác số điện thoại theo gọi ý rồi nhấp "Tiếp tục"

Bước 5: Nhập đầy đủ thông tin quản trị tài khoản SafeNet

| 🐺 SafeNet             |                                                                           | Nếu bạn đã có tài khoản, vui lòng Đ <mark>ăng nhập</mark> |
|-----------------------|---------------------------------------------------------------------------|-----------------------------------------------------------|
| Đăng ký sử dụng       |                                                                           |                                                           |
| 1 Xác nhận thông tin. | 2 Thiết lập tài khoản.                                                    | 3 Hoàn thành.                                             |
|                       | Bạn tạo mật khẩu quản trị, email gửi báo cáo & số điện<br>0973090         | thoại nhận cảnh báo.                                      |
|                       | Địa chỉ email 3 Phan Đức Dũng<br>Mật khẩu của bạn (*) 5 Nhắc lại mật khẩu | (*) (6)                                                   |
|                       | ТІЁР ТŲС                                                                  |                                                           |
|                       |                                                                           |                                                           |

- Trường 1: Nhập thông tin số điện thoại quản trị tài khoản SafeNet (Bắt buộc)
  - Dùng để đăng nhập SafeNet để thiết lập chặn mở
  - Dùng để nhận tin nhắn cảnh báo truy cập trang xấu qua sms
  - Số điện thoại phải là một trong 5 nhà mạng là Viettel, MobiFone, VinaPhone, Gtel, Vietnammobile. Số điện thoại phải nhận được mã OTP gửi xác nhận ở bước sau
- Trường 2:

Nhập thông tin số chứng minh thư của chủ thuê bao đăng ký dịch vụ (Bắt buộc)

- Trường 3:
  - Nhập thông tin địa chỉ email nhận báo cảnh truy cập trang xấu hàng tuần (Có thể không nhập)
- Trường 4:
  - Nhập họ tên của người đăng ký
- Trường 5:
  - Nhập mật khẩu độ dài tối thiểu 6 kí tự
- Trường 6:
  - Nhập nhắc lại mật khẩu
- Nhấp "Tiếp tục" để sang bước tiếp theo

Bước 6: Hệ thống thông báo giá và thỏa thuận điều khoản sử dụng dịch vụ

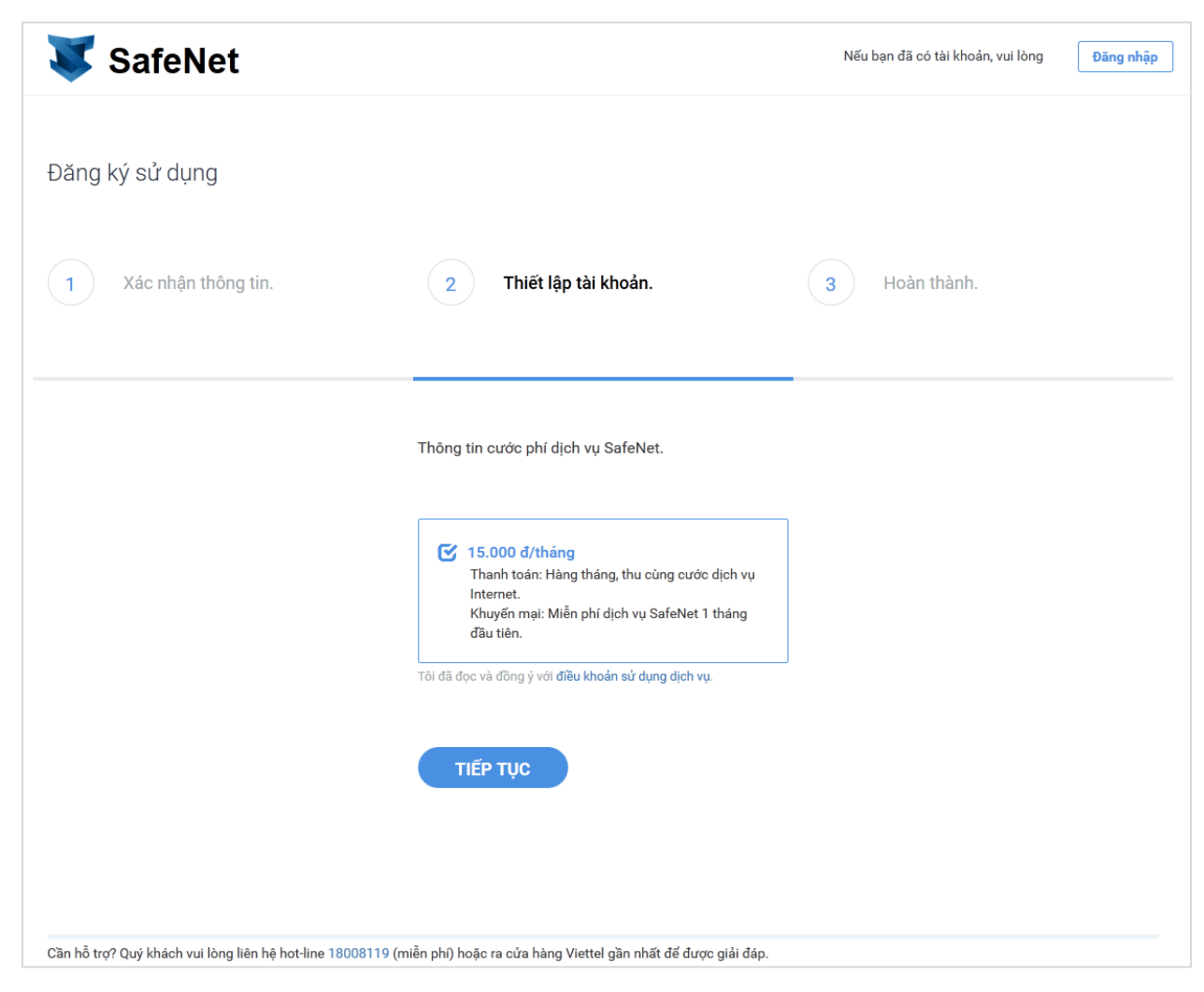

- Thông báo tới khách hàng giá dịch vụ và thỏa thuận "Điều khoản sử dụng dịch vụ"
- Nhấp "Tiếp tục"

**Bước 7:** Hệ thống sẽ yêu cầu xác thực mã OTP tới số điện thoại của tài khoản SafeNet vừa nhập

| 🐺 SafeNet                                          |                                                                 | Nếu bạn đã có tài khoản, vui lòng          | Đăng nhậ |
|----------------------------------------------------|-----------------------------------------------------------------|--------------------------------------------|----------|
| Đăng ký sử dụng                                    |                                                                 |                                            |          |
| 1 Xác nhận thông tin.                              | 2 Thiết lập tài khoản.                                          | 3 Hoàn thành.                              |          |
|                                                    | Gần xong, bạn vui lòng nhập mã OTP được gử                      | i về số điện thoại đã đăng ký để xác nhận. |          |
|                                                    | <ul> <li>▶ 0973090393</li> <li>➡ Mã OTP</li> </ul>              |                                            |          |
|                                                    | HOÀN TẤT                                                        |                                            |          |
|                                                    |                                                                 |                                            |          |
| Cần hỗ trợ? Quý khách vui lòng liên hệ hot-line 18 | 008119 (miễn phí) hoặc ra cửa hàng Viettel gần nhất để được giả | åi đáp.                                    |          |

- Nhập mã OTP được gửi tới số điện thoại, nhấp "Hoàn tất"

Bước 8: Hệ thống sẽ kích hoạt thành công! Chúc mừng đã đăng ký thành công dịch vụ.